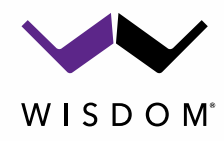

# **Configuring the Storm Audio ISP with Wisdom Audio Dante Amplifiers**

### Notes:

- The Storm Audio ISP AoIP module outputs AES67, not Dante.
- All connected Dante devices must be AES67 capable. Wisdom DSP Amplifiers are AES67 capable.
- Dante Virtual Sound card is not AES67 capable.
- All Dante devices such as the Wisdom DSP amplifiers only support 48 kHz in AES67 mode.
- The Storm Audio ISP internal processing is at 48 kHz.
- AES67 mode can handle a maximum of 32 output streams (mono channels).
- Setup requires wired network connections, WiFi is not supported

Before beginning the software setup, be sure you have completed the amplifier rack layout and identified which amplifiers will be connected to which speakers or zones. Part of the DANTE setup includes naming amplifiers and/or properly identifying the amplifiers on the network. Having this information before beginning will make the setup much easier and faster.

It is **<u>STRONGLY</u>** recommended that you use a standalone network switch just for the AES67/Dante connections. Do not connect this switch to the main network unless you are configuring the system at the initial set-up stage. Once configuration is completed, disconnect the "Dante" switch from the home network. Ethernet for communication and control should be separate from Audio over IP (AoIP).

Alternatively, you can use a VLAN (Isolated) Switch just for the AES67/Dante connections.

Network configuration is the most likely cause of faulty or intermittent audio. For small systems an unmanaged gigabit switch should work without any issues. For large systems either use a managed switch that you configure based on recommendations from Audinate for Dante or Merging Technologies for Ravenna, or use a managed switch that has Dante or AES67 presets.

## **Ethernet and AoIP Connections (Wired Network)**

First, connect all the following network devices to the same network switch(s):

- A Storm Audio ISP equipped with the AoIP option, Ethernet and AoIP
- Wisdom SA-X DSP Amplifiers Dante AoIP connections only, Ethernet setup should be done separately after Dante setup is complete keeping Ethernet and Dante on separate LAN
- A computer with Dante Controller installed.

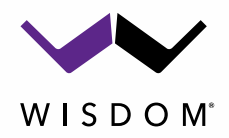

## Set-up the Storm Audio ISP for Digital Output

• Go into the Storm Audio WebUI. Navigate to "Main Speakers" Page.

| C 🗗 🗲 Speakers - StormAudio | × +             |                         |                                   |                    |                       | - o ×                |
|-----------------------------|-----------------|-------------------------|-----------------------------------|--------------------|-----------------------|----------------------|
| ← C A Not secure   10.0.    | 40.195/main-spe | akers.php?zone=8        | A* 🟠 🔎                            | G   D ·            | ć= 🕀 😵                | 🜔                    |
| X + (1)                     | ~               | Theater 1: P            | referred Upmix : N<br>Native V Ar | o 🗧 -4<br>udio     | 0.0 dB 🕂              | 0 4 °                |
| D System                    | R Setup         | Pink Noise 🗸 Gain 0.1 G | roup - 1 Group +                  |                    |                       |                      |
| ➔ Inputs                    |                 |                         | RTA Mic Ref Level 40              | dB Linear 🗖        | DIRAC                 | Setup 👩 🏦            |
|                             |                 | Profil                  | e : Dirac Off 🗸 Rename 🕴          | lew Duplicat       | e Save                | Delete               |
| A Main Speakers             | 6 Delete        | View Create Child       |                                   |                    |                       | 0                    |
| O Settings                  |                 |                         | Bass                              | management         | Delay, level, limiter | and polarity         |
| 記 Presets                   | Channels        |                         | Bass Mana                         | igement Standard v | •                     | <b>i</b> +           |
|                             | Signal          | Channel Name            | Size / Filter 🕕                   | Frequency          | Slope                 | With LFE             |
| D Monitoring                | On LF           | Left Front              | SMALL V                           | 80 Hz              | LR 12 🗸               | None v dB            |
| Remote Control              | On CF           | Center Front            | SMALL 🗸                           | 80 Hz              | LR 12 🗸               | None 🗸 dB            |
|                             | On RF           | Right Front             | SMALL ~                           | 80 Hz              | LR 12 🗸               | None v dB            |
| (I) Onstaller               | On SUB          | Sub 1 Front Left        |                                   |                    |                       |                      |
|                             | On SUB          | Sub 2 Front Right       |                                   |                    |                       |                      |
| 26 On A D 👳                 | On SUB          | Sub 3 Rear Left         | Low Pass LFE OFF                  | 120 Hz             | LR 12 V               | C Mar                |
| 27 On A D 🔅                 | On SUB          | Sub 4 Rear Right        | Subsonic SUB ON 🗸                 | 10 Hz              | LR 24 🗸               | , tub<br>+ 69        |
| 💷 🔎 Type here to search 🛛 👹 | 💊 मा 🤇          | ) 💽 🥶 🛤 🕫               | 1 🔌 <u>()</u>                     | ^ <i>(</i> , ĝ     | • 🛳 📼 🕬 👪 E           | NG 5:04 PM 01-Aug-23 |

#### • Click on the "Edit Theatre" symbol.

| Speakers                    |        |       |           |   |
|-----------------------------|--------|-------|-----------|---|
| Main Layout                 | 5.1 FR | * +   |           |   |
| Theaters : The<br>Zones : 🔶 | ater 1 | 5.1.0 | 0.0 🕜 🔊 Ū |   |
|                             |        |       |           | _ |
| Audio Zon                   | e      | Ch.   | Status    |   |
|                             |        | 1     | ON        |   |

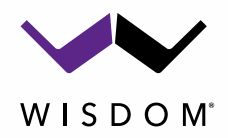

• In the "Type" column, set all channels to **D** (Digital) output and save the settings.

| Ô            | ₽ ≯                    | Speakers - Storm | Audio 🗙           | +           |                       |                           |                         |                   | - 0                      | $\times$ |
|--------------|------------------------|------------------|-------------------|-------------|-----------------------|---------------------------|-------------------------|-------------------|--------------------------|----------|
| $\leftarrow$ | C A                    | A Not s          | ecure   10.0.40.1 | 95/main-spe | akers.php?zone=8      | A <sub>2</sub>            | ☆ ● �   Φ               | £= @ %            | ; 🌍                      | b        |
|              | Source :               |                  | Preset :          |             | Theater 1:            | Preferred Upmix :         |                         | 40.0 dB 🕂         | 0 4                      | Q        |
| Speal        | Strato<br>kers > Theat | ∽<br>er1         | Theater 1         | ~           | Dirac Off 🗸 🗸         | > Native 🗸                | Audio                   |                   |                          | -        |
| VOL          | . REF Set              | Recall           | GENERATOR         | Setup       | Pink Noise 🗸 Gain 0.1 | Group - 1 Group +         | 2                       |                   |                          | *        |
|              |                        |                  |                   |             |                       | RTA Mic Re                | f Level -40 dB Linear I | DIRAC             | Setup 🕕                  | ±ĭ       |
|              |                        |                  |                   |             |                       | Profile : Dirac Off V Ren | ame New Duplic          | ate Save          | Delete                   | 0        |
| Thea         | iter 1                 | Sav              | e 13.6.2f.6       | Delete      | View Create Child     |                           |                         |                   |                          | 0        |
|              |                        |                  |                   |             |                       |                           | Bass management         | Delay, level, lim | iter and polarity        | -        |
|              |                        |                  | Char              | nnels       |                       |                           | Bass Management Standar | d <b>v</b>        | Î                        | +        |
| Ch.          | Status                 | Туре             | EQ                | Signal      | Channel Name          | Size / Filter 🌗           | Frequency               | Slope             | With LFE                 |          |
| 1            | On                     |                  | 🎄 On              | LF          | Left Front            | SMALL                     | ✓ 80 Hz                 | LR 12 🗸           | None v dB                |          |
| 2            | On                     | AD               | 🎄 On              | CF          | Center Front          | SMALL                     | ✓ 80 Hz                 | LR 12 🗸           | None∨ dB                 |          |
| 3            | On                     | AD               | 🎄 On              | RF          | Right Front           | SMALL                     | ✓ 80 Hz                 | LR 12 🗸           | None ~ dB                |          |
| 24           | On                     | AD               | On                | SUB         | Sub 1 Front Left      |                           |                         |                   |                          |          |
| 25           | On                     | AD               | ¢ On              | SUB         | Sub 2 Front Right     |                           |                         |                   |                          |          |
| 26           | On                     | AD               | 🌣 On              | SUB         | Sub 3 Rear Left       | Low Pass LFE OFF          | ▼ 120 Hz                | LR 12 🗸           | 0 × dB                   | Ø        |
| 27           | On                     | AD               | 🌣 On              | SUB         | Sub 4 Rear Right      | Subsonic SUB ON           | ✓ 10 Hz                 | LR 24 🗸           | U V UB                   | ŝ        |
|              | ho Type                | here to search   |                   | H 🤇         | ) 💽 💁 📑 🔹             | 🛯 💶 🖕 🕓                   |                         | ፲ 📥 📼 🕬 👬         | 5:04 PM<br>ENG 01-Aug-23 | 5        |

**NOTE** that after switching the output to Digital, the Analogue outputs are still active, but at a highly reduced signal quality.

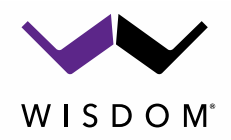

# Create an AES67/DANTE destination.

• In the Strom Audio WebUI, select the "settings" tab.

| 🕼 🗖 🗲 Speakers - StormAudio                            | × +                                  |                                                                     |                                         |                   |                      | - 0                 | ×            |
|--------------------------------------------------------|--------------------------------------|---------------------------------------------------------------------|-----------------------------------------|-------------------|----------------------|---------------------|--------------|
| ← C බ ▲ Not secure   10.0                              | .40.195/main-spea                    | akers.php?zone=8                                                    | A* 🔂 🍠                                  | 3 D 1             | 1                    |                     | b            |
| X <sup>4</sup><br>storm audio ()                       | ~                                    | Theater 1: P<br>Dirac Off Y                                         | referred Upmix : No<br>Native Y Au      | dio -4(           | D.O dB 🕂             | <b>(</b> ) <b>/</b> | Q<br>(*      |
| D System                                               | R Setup I                            | Pink Noise 🗸 Gain 0.1 G                                             | Group - 1 Group +                       |                   |                      |                     | *            |
|                                                        |                                      |                                                                     | RTA Mic Ref Level -40                   | dB Linear ■       | DIRAC                | Setup 🕕             | ±ĭ           |
|                                                        |                                      | Profil                                                              | le : Dirac Off 🗸 Rename N               | ew Duplicate      | Save                 | Delete              | ٥            |
| ☐ Main Speakers                                        | 6 Delete                             | View Create Child                                                   |                                         |                   |                      |                     | •            |
| O Settings                                             |                                      |                                                                     | Bass n                                  | anagement         | Delay, level, limite | er and polarity     | -            |
| <b>扫</b> Presets                                       | Channels                             |                                                                     | Bass Mana                               | gement Standard 🗸 | ]                    | Î                   | +            |
|                                                        | Signal                               | Channel Name                                                        | Size / Filter 🌗                         | Frequency         | Slope                | With LFE            |              |
| L Monitoring                                           | On LF                                | Left Front                                                          | SMALL V                                 | 80 Hz             | LR 12 🗸              | None v dB           |              |
| Remote Control                                         | On CF                                | Center Front                                                        | SMALL 🗸                                 | 80 Hz             | LR 12 🗸              | None∨ dB            |              |
|                                                        | On RF                                | Right Front                                                         | SMALL 🗸                                 | 80 Hz             | LR 12 🗸              | None v dB           |              |
|                                                        |                                      |                                                                     |                                         |                   |                      |                     |              |
|                                                        | On SUB                               | Sub 1 Front Left                                                    |                                         |                   |                      |                     |              |
|                                                        | On SUB                               | Sub 1 Front Left Sub 2 Front Right                                  |                                         |                   |                      |                     |              |
| 26 On A D 🌣                                            | OnSUBOnSUBOnSUB                      | Sub 1 Front Left Sub 2 Front Right Sub 3 Rear Left                  | Low Pass LFE OFF                        | 120 Hz            | LR 12 V              |                     | o<br>C       |
| 26 On A D ☆<br>97 On A D ☆<br>10.0.40.195/settings.php | On SUB<br>On SUB<br>On SUB<br>On SUB | Sub 1 Front Left Sub 2 Front Right Sub 3 Rear Left Sub 4 Rear Right | Low Pass LFE OFF →<br>Subsonic SUB ON → | 120 Hz<br>10 Hz   | LR 12 ∨<br>LR 24 ∨   | 0 ∨dB               | 0<br>2<br>\$ |

• Select "Input/Output Setup"

|           | Ô            |           | 🗲 Sett    | ings - St | tormAudi | 0        | ×       | +         |         |             |           |    |   |       |           |       |    |   |     |     |       |      |          |                                         | —       | ٥               | ×          |
|-----------|--------------|-----------|-----------|-----------|----------|----------|---------|-----------|---------|-------------|-----------|----|---|-------|-----------|-------|----|---|-----|-----|-------|------|----------|-----------------------------------------|---------|-----------------|------------|
|           | $\leftarrow$ | С         | â         |           | Not secu | ıre   10 | .0.40.1 | 95/settin | gs.php  | o#in-out    |           |    |   |       |           |       | Aø | ☆ | ø   | ¢   |       | ₹≡   | Ē        | ~~~~~~~~~~~~~~~~~~~~~~~~~~~~~~~~~~~~~~~ | 0       |                 | b          |
|           |              | Source    | e :       |           |          | Preset : |         |           |         | Theate      | er 1 :    |    |   | Prefe | erred Upr | nix : |    |   | No  |     | 0     | -40. | ) dB     | 0                                       |         | 4               | Q          |
|           | Setting      | Strate    | 0         | ~         |          | Theate   | er 1    | *         |         | Dirac 0     | Off       | ~  |   | > Na  | ative     | *     |    |   | Auc | lio |       |      |          |                                         |         |                 | -          |
|           | ► HI         | DMI       |           |           |          |          | Inpu    | ıt/Outp   | out S   | etup        |           |    |   |       |           |       |    |   |     |     |       |      |          |                                         |         |                 | -          |
|           | ▶ IR         | Remote    | e Control |           |          |          |         | 967 Erec  |         |             |           |    |   |       |           |       |    |   |     |     | 48    |      | ~        | kHz                                     |         |                 | <u>2</u> ĭ |
| $\langle$ |              |           |           | >         |          |          | AE      | 307 FIEU  | uency   |             |           |    |   |       |           |       |    |   |     |     | 40    |      |          | XI IZ                                   |         |                 | 0          |
|           | ► Pa         | aramete   | ſS        |           |          |          | AE      | S67 Mod   | ule ho  | stname      |           |    |   |       |           |       |    |   |     |     |       | IS   | P_1105   | 79                                      |         |                 | 0          |
|           | ▶ Sy         | ystem Se  | etup      |           |          |          | AE      | S67 Mod   | ule IP  | Address     |           |    |   |       |           |       |    |   |     |     |       | 1(   | 0.0.40.1 | 88                                      |         |                 | -          |
|           | ► Fr         | ront Pan  | el        |           |          |          |         | 0.1       |         |             |           |    |   |       |           |       |    |   |     |     |       |      |          |                                         |         |                 | +          |
|           | ▶ Tri        | iggers    |           |           |          |          | AE      | s in proc | essed   | I           |           |    |   |       |           |       |    |   |     |     |       |      |          |                                         |         |                 |            |
|           | Au           | udio/Vide | eo Delay  |           |          |          | Ed      | it 32 cha | nnel di | igital inpu | ut mappii | ng |   |       |           |       |    |   |     |     |       |      |          |                                         |         |                 |            |
|           |              |           |           |           |          |          | Do      | wnload i  | nput m  | napping     |           |    |   |       |           |       |    |   |     |     |       |      | ↓<br>↓   |                                         |         |                 |            |
|           |              |           |           |           |          |          |         |           |         |             |           |    |   |       |           |       |    |   |     |     |       |      |          |                                         |         |                 |            |
|           |              |           |           |           |          |          |         |           |         |             |           |    |   |       |           |       |    |   |     |     |       |      |          |                                         |         |                 |            |
|           |              |           |           |           |          |          | Para    | amete     | ſS      |             |           |    |   |       |           |       |    |   |     |     |       |      |          |                                         |         |                 | ď          |
|           |              |           |           |           |          |          | Di      | gital Zon | e2      |             |           |    |   |       |           |       |    |   |     |     | Audio | 7one | ~        |                                         |         |                 | tç3        |
|           |              | ٦ کر      | ype here  | e to se   | arch     | 1        |         | Ħ         | 0       | 0           | •         | -  | w | ×     | 6         | S     |    |   |     |     | ~ (   | r 0  |          | D) 👬                                    | ENG 01- | 04 PM<br>Aug-23 | -          |

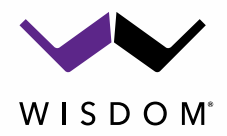

## • Click on the AES67 Module IP Address and this will open a link to the Ravenna WebUI

| 🌀 🗖 🗲 Settings - StormAudio                        | x +                                                       | - 0 >                          | ×      |
|----------------------------------------------------|-----------------------------------------------------------|--------------------------------|--------|
| ← C ⋒ ▲ Not secure   10                            | 0.40.195/settings.php#in-out A <sup>3</sup>               | 🟠 🍺 ଓ 🛛 🕼 🕼 🗞 🚱 … 🚺            |        |
| Source : Preset<br>Strato Y Theat<br>Settings      | Theater1: Preferred Upmix:<br>er1 		 Dirac Off 		 >Native | No 🗢 -40.0 dB 🕂 🗊 🗲 🍳<br>Audio | •      |
| ► HDMI                                             | Input/Output Setup                                        |                                |        |
| IR Remote Control Insut/Outbut Solum               | AE\$67 Frequency                                          | 48 V kHz                       | X      |
| <ul> <li>Parameters</li> </ul>                     | AES67 Module hostname                                     | ISP_110579                     |        |
| <ul><li>System Setup</li><li>Front Panel</li></ul> | AES67 Module IP Address                                   | 10.0.40.188                    | 7      |
| ► Triggers                                         | AES In processed                                          | · +                            | -      |
| Audio/Video Delay                                  | Edit 32 channel digital input mapping                     |                                |        |
|                                                    | Download input mapping                                    |                                |        |
|                                                    |                                                           |                                |        |
|                                                    |                                                           |                                | 0<br>• |
|                                                    | Parameters                                                |                                | 7      |
| 10.0.40.188/advanced                               | Digital Zone2                                             | Audio Zone 🗸                   | 3      |
| 🕂 🔎 Type here to search 🛛 🝇                        | 💫 H 🗿 💽 💁 🖬 🖷 🚺 🌭 🚫                                       | へ 涙 ြ 🌰 🗈 印 🕼 👬 ENG 5:05 PM 🗧  | 5      |

#### • Set the Strom AoIP Device name to ISP so that it is easy to identify.

| 🕼 🔲 🖌 Settings - Storm/                               | Audio 🗙 🦂 ISP                       |               | × 🕅 Ry      | anair           | ×          | bin/login (isp-host) | $\times   +$ |           | - 6     |
|-------------------------------------------------------|-------------------------------------|---------------|-------------|-----------------|------------|----------------------|--------------|-----------|---------|
|                                                       | ecure   10.0.40.188/advanced        | d/index.html  |             |                 | Aø,        | ☆ ● � □              | 5°= 🕀        | ~~        |         |
|                                                       |                                     |               |             |                 |            | Vendor StormAuc      | lio 🔺        |           |         |
| KAVENNA                                               |                                     |               |             |                 |            | Product ISP          |              | VIERG     | NG      |
| AES67 NOW! SF                                         | P_110579.local. ▾ ?                 |               |             |                 |            | Identify Me          | AUDIO FOR T  | HENETWORK | ING AGE |
| General settings PTP AS                               | IO Clock Session sources            | Session sinks | Ins/Outs I/ | O Router Statis | stics NMOS | S System             |              |           |         |
| Device Name                                           |                                     |               |             |                 |            |                      |              |           | i       |
| SP                                                    |                                     |               |             |                 |            |                      |              |           |         |
| his is the unique zerocom device nam                  | e. Other devices see this device na | me.           |             |                 |            |                      |              |           |         |
| Audio Configuration                                   |                                     |               |             |                 |            |                      |              |           |         |
| Sample rate                                           | 48 kHz ▼                            |               |             |                 |            |                      |              |           |         |
| Session Sinks Clobal                                  |                                     |               |             |                 |            |                      |              |           |         |
|                                                       | -                                   | _             |             |                 |            |                      |              |           |         |
| Safety Playout Delay (@1FS)<br>SSM (requires IGMP v3) |                                     |               |             |                 |            |                      |              |           |         |
| letwork                                               |                                     |               |             |                 |            |                      |              |           |         |
| /ulti-Interface mode                                  |                                     |               |             |                 |            |                      |              |           |         |
| lote: must be checked for ST2022-7 s                  | support.                            |               |             |                 |            |                      |              |           |         |
| nterface 1                                            | Lin.                                | -             |             |                 |            |                      |              |           |         |
| Name                                                  | Primary                             | •             |             |                 |            |                      |              |           |         |
|                                                       |                                     |               |             |                 |            |                      |              |           |         |

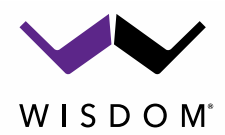

- In the "session sources" tab, rename each Stream. e.g. ISP\_1\_8 then the next one ISP\_9\_16 etc. They are in banks of 8 streams (Channels). Underscores \_ must be used when naming as Hyphens are not accepted.
- Make sure the multicast address ("Address" field) is using the Dante multicast prefix. Default is 239.69.xxx.xx. Each bank address must be unique. E.g. ISP\_1\_8 is set to 239.69.1.23 and then ISP\_9\_16 is set to 239.69.1.24...and so on.
- Set the Channel count to 8 and select the channels you need to stream as below.

NOTE: Codec must be L24 and Frame size 48 samples

| 🕼 🔲 🖌 🗲 Settings - StormAudio                                                                                                    | 🗙 🎽 ISP                                                                                                    |                                                                                                    | × 🕅                                                                                  | Ryanair     |              | ×   🖿 | /bin/login (isp                     | o-host)                                  | ×   - | ł   | -   | 0    | ×      |
|----------------------------------------------------------------------------------------------------|----------------------------------------------------------------------------------------------------|----------------------------------------------------------------------------------------------------|--------------------------------------------------------------------------------------|-------------|--------------|-------|-------------------------------------|------------------------------------------|-------|-----|-----|------|--------|
| C G A Not secure                                                                                                    | 10.0.40.188/advanced/in                                                                                                    | idex.html                                                                                                    |                                                                                      |             |              | AN E  | 3                                   | ¢   Ф                                    | ₹_=   | ê ú | 8 🌍 |      |        |
| RAVENNA<br>AES67 nowl                                                                                                    | 79.local. 💌 ?                                                                                                    |                                                                                                    |                                                                                      |             |              |       | Vend<br>Produ<br>Seri<br>Identify M | or StormAuc<br>ct ISP<br>al 110579<br>1e |       |     |     | Ge 🕇 | Q      |
| General settings PTP ASIO Cloc                                                                                                    | k Session sources S                                                                                                    | Session sinks In                                                                                                    | s/Outs                                                                               | I/O Route   | r Statistics | NMOS  | System                              |                                          |       |     |     |      | ÷ĭ     |
| .80                                                                                                    | × 1                                                                                                    |                                                                                                    |                                                                                      |             |              |       |                                     |                                          |       |     |     | ◎ 1  | _      |
| ISP_1_8 8                                                                                                    | Configuration                                                                                                    |                                                                                                    |                                                                                      |             |              |       |                                     |                                          |       |     |     |      |        |
| <ul> <li>✓ <sup>4</sup><sub>ISP.9_16</sub></li> <li>✓ <sup>5</sup><sub>ISP.17_24</sub></li> <li>✓ <sup>6</sup><sub>ISP.25_32</sub></li> </ul> | Enabled<br>IO<br>Name<br>Description<br>Output Interface(s)<br>Auto-unicast<br>Address<br>Address sec<br>TTL<br>Payload Type<br>Codec<br>Frame size (samples)<br>DSCP<br>RefCik PTP traceable | ✓<br>Stream ▼<br>ISP_1_8<br>Interface 1 ▼<br>retrieve unicast<br>239.69.1.23<br>15<br>98<br>L24 ▼<br>48<br>34 (AF41) ▼<br>Channel cont | address                                                                              | s+port from | sink (RTSP)  |       | ✓ user defin<br>user defin          | ed<br>ed                                 |       |     |     |      | •<br>+ |
| ✓ 1<br>✓ ISP 1.8                                                                                                    | Chamble                                                                                                    | 1 - 8                                                                                                    |                                                                                      | •           |              |       |                                     |                                          |       |     |     |      | Ö      |
| × 4 ⊗                                                                                                    |                                                                                                    | Inputs                                                                                                    | CH 1                                                                                 | 123         | 4 5 6        | 7 8   |                                     |                                          |       |     |     |      | 0      |
| 5                                                                                                    |                                                                                                    | 0EM 123 1/0                                                                                                    | CH_2                                                                                 |             |              |       |                                     |                                          |       |     |     |      |        |
| <ul> <li>✓ ISP_17_24</li> <li>✓ 6</li> <li>✓ ISP_25_32</li> </ul>                                                                             |                                                                                                    |                                                                                                    | CH_3<br>CH_4<br>CH_5                                                                 |             |              |       |                                     |                                          |       |     |     |      | +      |
|                                                                                                    |                                                                                                    |                                                                                                    | CH_6<br>CH_7<br>CH_8<br>CH_9<br>CH_1<br>CH_1<br>CH_1<br>CH_1<br>CH_1<br>CH_1<br>CH_1 | 6           |              |       |                                     |                                          |       |     |     | Ţ    | چ<br>چ |

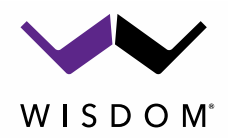

#### Below is an example of the configuration of next bank of 8 streams (9-16)

|                                                                                                    | × 🍕 ISP                       |                  | 🗙 🧖 Ryanair                                                                                                    | ×                                                                                                    | /bin/login (is                      | D-NOSU)                                  | ×   T |     |   | 0. |
|----------------------------------------------------------------------------------------------------|-------------------------------|------------------|----------------------------------------------------------------------------------------------------|----------------------------------------------------------------------------------------------------|-------------------------------------|------------------------------------------|-------|-----|---|----|
| C 🞧 🔺 Not secure                                                                                       | 10.0.40.188/advanced/i        | index.html       |                                                                                                    | A <sub>0</sub>                                                                                                    | ☆ ø                                 | ¢   Ф                                    | £≡ €  | È 😵 | 0 |    |
| RAVENNA<br>ES67 <sup>now!</sup> (S ISP_1105                                                            | 579.local. 💌 <b>?</b>         |                  |                                                                                                    |                                                                                                    | Vend<br>Produ<br>Seri<br>Identify M | or StormAud<br>ct ISP<br>al 110579<br>1e |       |     |   | •  |
| neral settings PTP ASIO Clo                                                                            | ck Session sources            | Session sinks II | ns/Outs I/O Router                                                                                                    | Statistics NMO                                                                                                    | S System                            |                                          |       |     |   |    |
|                                                                                                    | Sonngaration                  |                  |                                                                                                    |                                                                                                    |                                     |                                          |       |     |   |    |
| 1                                                                                                    | Enabled                       | 1                |                                                                                                    |                                                                                                    |                                     |                                          |       |     |   |    |
| ISP_1_8                                                                                                | IO<br>Name                    | Stream •         |                                                                                                    |                                                                                                    |                                     |                                          |       |     |   |    |
| 4 SP 9 16 S                                                                                            | Description                   | ISF_9_10         |                                                                                                    |                                                                                                    |                                     |                                          |       |     |   |    |
| 5                                                                                                    |                               |                  |                                                                                                    |                                                                                                    |                                     |                                          |       |     |   |    |
| ISP_17_24                                                                                              | Auto-unicast                  | Interface 1 -    | st address+port from sink                                                                                                    | (RTSP)                                                                                                    |                                     |                                          |       |     |   |    |
| 6<br>ISP 25 32                                                                                         | Address                       | 239.69.1.24      |                                                                                                    | (                                                                                                    | ✓ user defin                        | ed                                       |       |     |   |    |
|                                                                                                    | Address sec                   |                  |                                                                                                    |                                                                                                    | user defin                          | ed                                       |       |     |   |    |
|                                                                                                    | TTL                           | 15               |                                                                                                    |                                                                                                    |                                     |                                          |       |     |   |    |
|                                                                                                    | Payload Type                  | 98               |                                                                                                    |                                                                                                    |                                     |                                          |       |     |   |    |
|                                                                                                    | Codec<br>Frame size (samples) | L24 -            |                                                                                                    |                                                                                                    |                                     |                                          |       |     |   |    |
|                                                                                                    | DSCP                          | 34 (AF41) 👻      |                                                                                                    |                                                                                                    |                                     |                                          |       |     |   |    |
|                                                                                                    | RefClk PTP traceable          |                  |                                                                                                    |                                                                                                    |                                     |                                          |       |     |   |    |
|                                                                                                    | Channels                      | Channel count    | 8                                                                                                    |                                                                                                    |                                     |                                          |       |     |   |    |
|                                                                                                    |                               | 9 - 16           | •                                                                                                    |                                                                                                    |                                     |                                          |       |     |   |    |
|                                                                                                    |                               | Inputs           | 1 2 3 4                                                                                                    | 5 6 7 8                                                                                                    | -                                   |                                          |       |     |   |    |
|                                                                                                    |                               |                  | CH 1 0 0 0 0                                                                                                    |                                                                                                    |                                     |                                          |       |     |   | Ŧ  |
|                                                                                                    |                               | OEINI 123 1/0    |                                                                                                    |                                                                                                    |                                     |                                          |       |     |   |    |
|                                                                                                    |                               | 0EM 123 1/0      | CH_3 0 0 0                                                                                                    |                                                                                                    |                                     |                                          |       |     |   |    |
| 1<br>ISP_1_8                                                                                           |                               | CEM 123 1/0      |                                                                                                    |                                                                                                    |                                     |                                          |       |     |   | •  |
| 1<br>ISP_1_8<br>4                                                                                      |                               |                  | CH_3 CH_4 CH_5 CH_6 CH_6 CH_6 CH_6 CH_6 CH_6 CH_6 CH_6                                                                                                    |                                                                                                    |                                     |                                          |       |     |   | •  |
| 1<br>ISP_1_8<br>4<br>ISP_9_16                                                                          |                               |                  | CH_3                                                                                                    | 0     0     0     0       0     0     0     0       0     0     0     0       0     0     0     0       0     0     0     0       0     0     0     0       0     0     0     0 |                                     |                                          |       |     |   | •  |
| 1<br>ISP_1_8<br>4<br>ISP_9_16<br>5<br>ISP_17_24                                                        |                               |                  | CH_3 CH_4 CH_5 CH_4 CH_5 CH_6 CH_6 CH_6 CH_6 CH_6 CH_6 CH_7 CH_6 CH_7 CH_6 CH_7 CH_8 CH_6 CH_7 CH_8 CH_6 CH_7 CH_8 CH_6 CH_7 CH_8 CH_6 CH_7 CH_6 CH_6 CH_6 CH_6 CH_6 CH_6 CH_6 CH_6                                                                                                    |                                                                                                    |                                     |                                          |       |     |   | •  |
| 1<br>ISP_1_8<br>4<br>ISP_9_16<br>5<br>ISP_17_24<br>6                                                   |                               |                  | CH_3 CH_4 CH_5 CH_5 CH_6 CH_7 CH_7 CH_8 CH_6 CH_7 CH_8 CH_7 CH_8 CH_7 CH_8 CH_7 CH_8 CH_1 CH_1 CH_1 CH_1 CH_1 CH_1 CH_1 CH_1                                                                                                    |                                                                                                    |                                     |                                          |       |     |   | *  |
| 1<br>ISP_1_8<br>(3)<br>SP_9_16<br>(5)<br>SP_17_24<br>(5)<br>SP_25_32<br>(5)                            |                               |                  | CH_3 CH_4 CH_5 CH_5 CH_6 CH_7 CH_6 CH_7 CH_8 CH_7 CH_8 CH_7 CH_8 CH_7 CH_8 CH_1 CH_1 CH_1 CH_1 CH_1 CH_1 CH_1 CH_1                                                                                                    |                                                                                                    |                                     |                                          |       |     |   | •  |
| 1<br>ISP_1_8<br>4<br>ISP_9_16<br>5<br>ISP_17_24<br>6<br>ISP_25_32<br>3                                 |                               |                  | CH_3 CH_4 CH_5 CH_6 CH_7 CH_8 CH_7 CH_8 CH_7 CH_8 CH_7 CH_8 CH_7 CH_1 CH_1 CH_1 CH_1 CH_1 CH_1 CH_1 CH_1                                                                                                    |                                                                                                    |                                     |                                          |       |     |   | •  |
| 1<br>ISP_1_8<br>4<br>ISP_9_16<br>5<br>ISP_17_24<br>6<br>ISP_25_32<br>3                                 |                               |                  | CH_3 CH_4 CH_5 CH_6 CH_7 CH_6 CH_7 CH_6 CH_7 CH_6 CH_7 CH_7 CH_1 CH_1 CH_1 CH_1 CH_1 CH_1 CH_1 CH_1                                                                                                    |                                                                                                    |                                     |                                          |       |     |   | ^  |
| 1<br>ISP_1_8<br>6<br>SP_9_16<br>6<br>SP_17_24<br>6<br>ISP_25_32<br>6                                   |                               |                  | CH_3 CH_5 CH_6 CH_7 CH_6 CH_7 CH_6 CH_7 CH_6 CH_7 CH_6 CH_7 CH_7 CH_8 CH_1 CH_1 CH_1 CH_1 CH_1 CH_1 CH_1 CH_1                                                                                                    |                                                                                                    |                                     |                                          |       |     |   |    |
| 1<br>ISP_1_8<br>6<br>SP_9_16<br>6<br>SP_17_24<br>6<br>ISP_25_32<br>6                                   |                               |                  | CH_3 CH_5 CH_6 CH_7 CH_6 CH_7 CH_6 CH_7 CH_6 CH_7 CH_6 CH_7 CH_7 CH_6 CH_9 S CH_1 CH_1 CH_1 CH_1 CH_1 CH_1 CH_1 CH_1                                                                                                    |                                                                                                    |                                     |                                          |       |     |   |    |
| 1<br>ISP_1_8<br>4<br>ISP_9_16<br>5<br>ISP_17_24<br>6<br>ISP_25_32<br>3                                 |                               |                  | CH_3 CH_5 CH_6 CH_7 CH_6 CH_7 CH_6 CH_7 CH_6 CH_7 CH_6 CH_7 CH_1 CH_1 CH_1 CH_1 CH_1 CH_1 CH_1 CH_1                                                                                                    |                                                                                                    |                                     |                                          |       |     |   |    |
| 1<br>ISP_1_8<br>(3)<br>SP_9_16<br>(5)<br>SISP_17_24<br>(5)<br>ISP_25_32<br>(5)                         |                               |                  | CH_3 CH_5 CH_6 CH_7 CH_6 CH_7 CH_6 CH_7 CH_6 CH_7 CH_6 CH_7 CH_7 CH_6 CH_1 CH_1 CH_1 CH_1 CH_1 CH_1 CH_1 CH_1                                                                                                    |                                                                                                    |                                     |                                          |       |     |   | •  |
| 1<br>ISP_1_8<br>(3)<br>SP_9_16<br>(3)<br>SP_17_24<br>(3)<br>SP_25_32<br>(3)                            |                               |                  | CH_3 CH_5 CH_6 CH_7 CH_6 CH_7 CH_6 CH_7 CH_6 CH_7 CH_6 CH_7 CH_6 CH_7 CH_1 CH_1 CH_1 CH_1 CH_1 CH_1 CH_1 CH_1                                                                                                    |                                                                                                    |                                     |                                          |       |     |   |    |
| 1<br>ISP_1_8<br>(a)<br>(b)<br>(b)<br>(c)<br>(c)<br>(c)<br>(c)<br>(c)<br>(c)<br>(c)<br>(c)<br>(c)<br>(c |                               |                  | CH_3 CH_5 CH_6 CH_7 CH_6 CH_7 CH_6 CH_7 CH_6 CH_7 CH_6 CH_7 CH_10 CH_11 CH_11 |                                                                                                    |                                     |                                          |       |     |   |    |

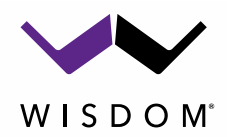

## **Dante Controller - Configuration**

Our SA-X DSP Amplifiers require that you enable their AES67 mode using Dante Controller. The DANTE network connection of each amplifier and the computer running <u>Dante Controller</u> from <u>www.Audinate.com</u>.

Begin with only the first amplifier powered on. This will make it easier to identify and name the amplifiers in Dante Controller. Add each amplifier one at a time as each is configured. Keeping notes about which amplifier and which speakers are connected to which stream on the Storm ISP is good practice.

To enable AES67 mode in Dante Controller:

- Open Dante Controller software application.
- Go in the Devices > Device View page. Select the first Dante device (SA-x amplifier). As more devices are added the list will grow.

0

| 👱 Dante Controller - Network View                                                                                                    |              |                                               |                                   | - 0                                  |
|----------------------------------------------------------------------------------------------------|--------------|-----------------------------------------------|-----------------------------------|--------------------------------------|
| File Devices View Help                                                                                                    |              |                                               |                                   |                                      |
| Refresh                                                                                                    | F5           | Pri                                           | mary Leader Clock: SA-3DSP-2089ee |                                      |
| Rout Clock Monitoring                                                                                                    |              |                                               |                                   |                                      |
| Connect Devices to DDM/ D                                                                                                    | Ctrl=D       |                                               |                                   |                                      |
|                                                                                                    | Culto        |                                               |                                   |                                      |
| Filter Transmitters                                                                                                    | Open a devic | e view window                                 |                                   |                                      |
| Eliter Deseriouse                                                                                                    | 9<br>9       |                                               |                                   |                                      |
| Filer Receivers                                                                                                    | itter        |                                               |                                   |                                      |
|                                                                                                    |              |                                               |                                   |                                      |
|                                                                                                    | Tra          |                                               |                                   |                                      |
|                                                                                                    | Ŧ            |                                               |                                   |                                      |
| + - Receivers (1)                                                                                                    |              |                                               |                                   |                                      |
| TON SOST EDUCE                                                                                                    | <b>E</b>     |                                               |                                   |                                      |
|                                                                                                    |              |                                               |                                   |                                      |
|                                                                                                    |              |                                               |                                   |                                      |
|                                                                                                    |              |                                               |                                   |                                      |
|                                                                                                    |              |                                               |                                   |                                      |
|                                                                                                    |              |                                               |                                   |                                      |
|                                                                                                    |              |                                               |                                   |                                      |
|                                                                                                    |              |                                               |                                   |                                      |
|                                                                                                    |              |                                               |                                   |                                      |
|                                                                                                    |              |                                               |                                   |                                      |
|                                                                                                    | <            |                                               |                                   |                                      |
| P: S:                                                                                                    |              | 2 devices                                     | Multicast Audio Bandwidth: 00     | ps Event Log: 📕 Clock Status Monitor |
|                                                                                                    |              |                                               |                                   |                                      |
|                                                                                                    |              |                                               |                                   | -                                    |
| w 👱 Dante Controller - Device View                                                                                                    |              |                                               | - 🗆 ×                             | 7                                    |
| w 👱 Dante Controller - Device View<br>File Devices View Help                                                                                                    |              |                                               | - 🗆 X                             |                                      |
| V Dante Controller - Device View<br>File Devices View Help                                                                                                    |              | (Select a Dante 🗸                             | ×                                 |                                      |
| Dante Controller - Device View<br>File Devices View Help                                                                                                    |              | (Select a Dante ∨<br>SA-305P-2089ee<br>WANB2  | ×                                 |                                      |
| Parte Controller - Device View     File Devices View Help                                                                                                    |              | (Select a Dante v<br>SA:305P-2089ee<br>WANB2  | ×                                 |                                      |
| Pointe Controller - Device View     File Devices View Help     Pointe Controller - Device View                                                                                                    |              | (Select a Dante                               | ×                                 |                                      |
| V Q Dante Controller - Device View<br>File Devices View Help                                                                                                    |              | (Select a Dante ↓<br>SA-305P-2089ee<br>WANB2  | X                                 |                                      |
| V Q Dante Controller - Device View<br>File Devices View Help                                                                                                    |              | (Select a Dante ∨<br>SA-305P-2089ee<br>WANB2  | - 0 X                             |                                      |
| V Q Dante Controller - Device View<br>File Devices View Help                                                                                                    |              | (Select a Dante ∨<br>SA-3D\$P-2089ee<br>WANB2 | ×                                 |                                      |
| V Q Dante Controller - Device View<br>File Devices View Help                                                                                                    |              | (Select a Dante ↓<br>SA-305P-2089ee<br>WANB2  | X                                 |                                      |
| V Q Dante Controller - Device View<br>File Devices View Help                                                                                                    |              | (Select a Dante ∨<br>SA:305P:2089ee<br>WANB2  | X                                 |                                      |
| Pointe Controller - Device View     File Devices View Help     Pointe Controller - Device View                                                                                                    |              | (Select a Dante ∨<br>SA:305P-2089ee<br>WANB2  | X                                 |                                      |
| Pointe Controller - Device View     File Devices View Help     Pointe Controller - Device View     File Devices View Help     Pointe Controller - Device View     File Devices View Help     Pointe Controller - Device View     File Devices View Help     Pointe Controller - Device View     File Devices View Help     Pointe Controller - Device View     File Devices View Help     Pointe Controller - Device View     File Devices View Help     Pointe Controller - Device View     File Devices View Help     Pointe Controller - Device View     File Devices View Help     Pointe Controller - Device View     File Devices View Help     Pointe Controller - Device View     File Devices View Help     Pointe Controller - Device View     File Devices View Help     Pointe Controller - Device View     File Devices View Help     Pointe Controller - Device View     File Devices View Help     Pointe Controller - Device View     File Devices View     File Devices     File Devices View     File Devices     File Devices View     File Devices     File Devices     File D |              | (Select a Dante V<br>SA-305P-2089ee<br>WANB2  | X                                 |                                      |
| Pante Controller - Device View     File Devices View Help     Point Controller - Device View     File Devices View Help     Point Controller - Device View     File Devices View Help     Point Controller - Device View     File Devices View Help     Point Controller - Device View     File Devices View Help     Point Controller - Device View     File Devices View Help     Point Controller - Device View     File Devices View Help     Point Controller - Device     File Devices View Help     Point Controller - Device View     File Devices View Help     Point Controller - Device View     File Devices View Help     Point Controller - Device View     File Devices View Help     Point Controller - Device View     File Devices View Help     Point Controller - Device View     File Devices View Help     Point Controller - Device View     File Devices View Help     Point Controller - Device View     File Devices View Help     Point Controller - Device View     File Devices View Help     Point Controller - Device View     File Devices View Help     Point Controller - Device View     File Devices View Help     File Devices View Help     File Devices View Help     File Devices View     File Devices View     File Devices View     File Devices View     File Devices View     File Devices View     File Devices     File Devices View     File Devices View     File Devices     File Devices View     File Devices     File Devices View     File Devices     File Devices     File Devic |              | (Select a Dante v<br>SA-305P-2089ee<br>WANB2  | X                                 |                                      |
| V Q Dante Controller - Device View<br>File Devices View Help<br>Devices View Help<br>S C Devices View Help<br>S C Devices View Help<br>S C Devices View Help<br>S C Devices View Help                                                                                                    |              | (Select a Dante ∨<br>SA-3DSP-2089ee<br>WANB2  | - □ X                             |                                      |
| W Dente Controller - Device View<br>File Devices View Help<br>Devices View Help                                                                                                    |              | (Select a Dante ∨<br>SA-3DSP-2089ee<br>WANB2  | X                                 |                                      |
| Pointe Controller - Device View     File Devices View Help                                                                                                    |              | (Select a Dante ∨<br>SA:305P?089ee<br>WANB2   | X                                 |                                      |
| Pante Controller - Device View     File Devices View Help                                                                                                    |              | (Select a Dante ∨<br>SA:3059?0089ee<br>WAND2  | X                                 |                                      |
| Pointe Controller - Device View     File Devices View Help     Pointe Controller - Device View     File Devices View Help     Pointe Controller - Device View     File Devices View Help     Pointe Controller - Device View     File Devices View Help     Pointe Controller - Device View     File Devices View Help     Pointe Controller - Device View     File Devices View Help     Pointe Controller - Device View     File Devices View Help     Pointe Controller - Device View     File Devices View Help     Pointe Controller - Device View     File Devices View Help     Pointe Controller - Device View     File Devices View Help     File Devices View Help     File Devices View     File Devices     File Devices View Help |              | (Select a Dante v<br>SA-3D5P-2089ee<br>WANB2  | X                                 |                                      |
| v Q Dante Controller - Device View<br>File Devices View Help                                                                                                    |              | (Select a Dante ∨<br>SA-3D\$P-2089ee<br>WANB2 | - 0 X                             |                                      |
| V Q Dante Controller - Device View<br>File Devices View Help                                                                                                    |              | (Select a Dante ∨<br>SA3DSP>089ee<br>WANB2    | - □ X                             |                                      |
| V Q Dante Controller - Device View<br>File Devices View Help                                                                                                    |              | (Select a Dante ∨<br>SA-3D5P-2089ee<br>WANB2  | X                                 |                                      |
| V Q Dante Controller - Device View<br>File Devices View Help<br>D<br>D<br>S<br>S<br>C                                                                                                    |              | (Select a Dante ∨<br>SA:305P-2089ee<br>WANB2  | X                                 |                                      |
| Pante Controller - Device View     File Devices View Help                                                                                                    |              | (Select a Dante ∨<br>SA:305P?089re<br>WANB2   | X                                 |                                      |
| Dante Controller - Device View     File Devices View Help                                                                                                    |              | (Select a Dante ∨<br>SA-3059-2089ee<br>WAND2  | - 0 X                             |                                      |
| V Q Dante Controller - Device View<br>File Devices View Help                                                                                                    |              | (Select a Dante ∨<br>SA3DSP>2089ee<br>WANB2   | - 0 X                             |                                      |

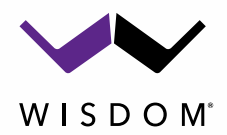

Wisdom Audio 1572 College Parkway, Suite 164 Carson City, NV 89706 775-887-8850

- Go to the "Device Config" tab.
- We recommend naming the amplifier now so that it is easy to identify. The list is sorted alphabetically so naming it in a way that makes it easy to find is also helpful. Renaming is not required but is helpful. Check that the Sample Rate is set to 48k (default).

| Dante Controller - Device View (SA2Dante-2325ba)                 | ×    |                                                                                             |
|------------------------------------------------------------------|------|---------------------------------------------------------------------------------------------|
| File Devices View Help                                           |      | 💆 Dante Controller - Device View (SA2Dante-2325ba) — 🗆 X                                    |
|                                                                  | -    | <u>File Devices View Help</u>                                                               |
| SA2Dante-2325ba v                                                | 0    | 🐓 🐹 💿 📑 🕂 🔓 SA2Dante-2325ba 🗸 🔞                                                             |
| Receive Status Latency Device Config Network config AES67 Config |      | Receive Status Latency Device Config Network Config AES67 Config                            |
|                                                                  |      |                                                                                             |
|                                                                  |      |                                                                                             |
| Descent Design                                                   |      |                                                                                             |
| rkename Device                                                   |      | Rename Device                                                                               |
| SA2Dante-23230a                                                  |      | SA2Dante-Left-1 Apply                                                                       |
|                                                                  |      | Press ESC to cancel editing. Names must not begin or end with Apply the name to the device. |
| Sample Rate                                                      |      | - Sample Rate                                                                               |
| Sample Rate: 48k 🗸 Jample Rate Pull-up: 🗸                        |      | Sample Rate: 48k V Sample Rate Pull-up: V                                                   |
| This device does not support                                     |      | This device does not support                                                                |
| sample rate pull-up configuration.                               |      | sample rate pull-up configuration.                                                          |
|                                                                  |      | Encoding Clocking                                                                           |
| Encoding: PCM 24 🔍 Unicast Delay Requests: Disabled 🗸            |      | Encoding: PCM 24 V Unicast Delay Requests: Disabled V                                       |
|                                                                  |      |                                                                                             |
| «Device Latency —                                                |      | Davies Latency                                                                              |
| latency: 10 mser                                                 |      | latercy 10 mer. M                                                                           |
|                                                                  |      | Latency, 10 mac                                                                             |
|                                                                  |      |                                                                                             |
| Reset Device                                                     |      | Reset Device                                                                                |
| Reboot Clear Config                                              |      | Reboot Clear Config                                                                         |
|                                                                  |      |                                                                                             |
|                                                                  |      |                                                                                             |
|                                                                  |      |                                                                                             |
| L                                                                | <br> | L                                                                                           |

• Set the Latency to 2 ms.

Note that Storm Audio recommends for large multiple channel theatres, the latency should be set to 5ms. We did not find this necessary in our Theatre and used 2ms with no issues.

| Rename Device       Apply         Sample Rate       Sample Rate:         Sample Rate:       Sample Rate:         AES67 enabled: sample rate configuration not supported.       Pull-up/down:         Encoding       Pull-up/down configuration.         Encoding       Preferred Encoding:         Preferred Encoding:       PCM 24         Device Latency:       2.0 msec         Latency:       2.0 msec         S.o msec       5.0 msec                                                                                                    | ive Transmit Status L | atency Device Config       | Network Config | AES67 Config                      |
|----------------------------------------------------------------------------------------------------|-----------------------|----------------------------|----------------|-----------------------------------|
| Sample Rate       Sample Rate         Sample Rate       Sample Rate:         AES67 enabled: sample rate configuration not supported.       Pull-up/down:         AES67 enabled: sample rate configuration not supported.       This device does not support<br>Pull-up/down configuration.         Encoding       Preferred Encoding:       PCM 24         Device Latency       Latency:       2.0 msec         Latency:       2.0 msec       0.25 msec         1.0 msec       5.0 msec       5.0 msec                                                                                                    | Rename Device         |                            |                |                                   |
| Sample Rate<br>Sample Rate<br>Sample Rate:<br>AES67 enabled: sample rate configuration not supported.<br>Encoding<br>Preferred Encoding: PCM 24<br>Device Latency:<br>Reset Device<br>Reset Device<br>Rese |                       |                            |                | Apply                             |
| Sample Rate       Sample Rate: 43k       Pull-up/down:         AE567 enabled: sample rate configuration not supported.       This device does not support Pull-up/down configuration.         Encoding       Preferred Encoding:       PCM 24         Device Latency       Latency:       2.0 msec         Reset Device       0.25 msec         1.0 msec       5.0 msec                                                                                                    |                       |                            |                |                                   |
| Sample Rate Sample Rate: 40k AES67 enabled: sample rate configuration not supported. This device does not support Pull-up/down configuration.  Encoding Preferred Encoding: PCM 24 Unicast Delay Requests: Enabled  Unicast Delay Requests: Enabled  Unicast Delay Requests: Enabled  Comment Comment                                                                                                    |                       |                            |                |                                   |
| Sample Rate: 48k     Pull-up/down:       AES67 enabled: sample rate configuration not supported.     This device does not support<br>Pull-up/down configuration.       Encoding     PCM 24       Preferred Encoding:     PCM 24       Unicast Delay Requests:     Enabled v       Device Latency     Latency:       2.0 msec     0.25 msec       1.0 msec     5.0 msec                                                                                                    | Sample Rate           |                            |                |                                   |
| AES67 enabled: sample rate configuration not supported.       This device does not support Pull-up/down configuration.         Encoding       Preferred Encoding:       PCM 24         Preferred Encoding:       PCM 24       Unicast Delay Requests: Enabled          Device Latency       Latency:       2.0 msec         Reset Device       0.25 msec       0.5 msec         1.0 msec       5.0 msec       5.0 msec                                                                                                    | Sample                | Rate: 48k 🗸 🗸              |                | Pull-up/down: 🗸                   |
| Pull-up/down configuration.  Preferred Encoding: PCM 24   Device Latency: Latency: L                                                                                                    | AES67 enabled: sample | e rate configuration not s | upported.      | This device does not support      |
| Encoding     Preferred Encoding:     PCM 24     Unicast Delay Requests:     Enabled        Device Latency     Latency:     2.0 msec         Reset Device     0.25 msec         1.0 msec     1.0 msec        S.0 msec     5.0 msec                                                                                                    |                       |                            |                | Pull-up/down configuration.       |
| Preferred Encoding: PCM 24<br>Device Latency: 2.0 msec<br>Reset Device<br>Reset Device<br>2.0 msec<br>0.25 msec<br>1.0 msec<br>5.0 msec<br>5                                                                                                    | Encoding              |                            | Clock          | ing                               |
| Cevice Latency: Latency: Latency: Cevice Cevice Ce                                                                                                    | Preferred Enc         | coding: PCM 24 🗸           |                | Unicast Delay Requests: Enabled 🧹 |
| Reset Device 0.25 msec 0.5 msec 1.0 msec 2.0 msec 2.0 msec 5.0 msec 5.0 mse                                                                                                    | Device Latency        |                            |                |                                   |
| Reset Device         0.25 msec           Reboot         0.5 msec           1.0 msec         2.0 msec           5.0 msec         5.0 msec                                                                                                    |                       | Latency:                   | 2.0 msec 🔍 🗸   |                                   |
| Reboot 1.0 msec<br>2.0 msec<br>5.0 msec                                                                                                    | Reset Device          |                            | 0.25 msec      |                                   |
| 2.0 msec<br>5.0 msec                                                                                                    |                       | Reboot                     | 1.0 msec       |                                   |
| 5.0 msec                                                                                                    |                       |                            | 2.0 msec       |                                   |
|                                                                                                    |                       |                            | 5.0 msec       |                                   |

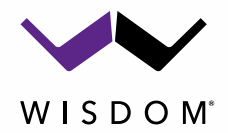

- Go in the AES67 Config tab.
- Set the AES67 mode to Enabled.

| Parts Cantallas Device View (CA2Dents Laft 1)                    |   | <br>~ |
|------------------------------------------------------------------|---|-------|
| W Dante Controller - Device View (SA2Dante-Left-1)               | - | ^     |
| <u>File D</u> evices View Help                                   |   |       |
|                                                                  |   | 0     |
| Receive Status Latency Device Config Network Config AES67 Config |   |       |
|                                                                  |   |       |
|                                                                  |   |       |
|                                                                  |   |       |
|                                                                  |   |       |
|                                                                  |   |       |
| LAES67 Mode                                                      |   |       |
| Count Disblad                                                    |   |       |
| New Disabled                                                     |   |       |
| Enabled                                                          |   |       |
| Disabled                                                         |   |       |
|                                                                  |   |       |
| RIP Multicast Address Prehx                                      |   |       |
| Current Prefix: Not Set                                          |   |       |
| New Address Prefix: Set                                          |   |       |
| -Reset Device                                                    |   |       |
| Reboot Clear Config                                              |   |       |
|                                                                  |   |       |
|                                                                  |   |       |
|                                                                  |   |       |
|                                                                  |   |       |
|                                                                  |   |       |
|                                                                  |   |       |
|                                                                  |   | <br>  |

• Make sure the Multicast Address Prefix is set to 239.IP.xxx.xxx. "IP" must be the same for all devices on the AoIP network, default is 69.

| Receive Transmit Status Latency Device Config Network Config                            | AES67 Config |
|-----------------------------------------------------------------------------------------|--------------|
| Current: Enabled<br>New: Enabled                                                        |              |
| Tx Multicast Address Prefix<br>Current Prefix: 239.69 XX.XXX<br>New Address Prefix: Set |              |
| Reset Device Reboot                                                                     |              |

Repeat the above steps for each Wisdom amplifier in the system. Turn on one amplifier at a time and name them as you work to keep the setup easy to complete.

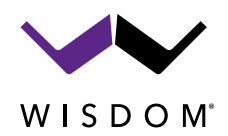

Below is a screenshot of our theatre system with the AES67 setup done and custom names entered. The Storm ISP can be seen as a transmitter, with 32 total channels (8x4).

- In the below example the name has the physical order in the rack, plus a description of the speakers to be connected.
- Individual channels can also be named if needed.
- Next we will make the connections from Storm to Wisdom.

DO NOT CHANGE THE DEVICE NAMES ONCE YOU HAVE COMPLETED THE SETUP IN THE NEXT SECTION OR AUDIO WILL NOT CONNECT. DANTE USES NAMES TO MAKE CONNECTIONS, AND NOT IP ADDRESS.

| N                                                                                                    |                                       |        |                                                                             |                                         |  |  |  |
|----------------------------------------------------------------------------------------------------|---------------------------------------|--------|-----------------------------------------------------------------------------|-----------------------------------------|--|--|--|
| 🖉 Dante Controller - Network View                                                                                                    |                                       |        |                                                                             |                                         |  |  |  |
| File Devices View Help                                                                                                    |                                       |        |                                                                             |                                         |  |  |  |
|                                                                                                    |                                       |        |                                                                             |                                         |  |  |  |
|                                                                                                    |                                       |        |                                                                             |                                         |  |  |  |
| Routing Device Info Clock Status Network Status Events                                                                                                    |                                       |        |                                                                             |                                         |  |  |  |
| Dante                                                                                                    | P 1 8                                 | 9 16 + | 17_24 +                                                                     | 25_32 +                                 |  |  |  |
| Filter Transmitters                                                                                                    | 2                                     | l S    | 8                                                                           | e,                                      |  |  |  |
|                                                                                                    |                                       |        | Ĥ                                                                           | -                                       |  |  |  |
|                                                                                                    | <u></u>                               |        |                                                                             |                                         |  |  |  |
| Filter Receivers                                                                                                    | ers                                   |        |                                                                             |                                         |  |  |  |
|                                                                                                    | ŧ                                     |        |                                                                             |                                         |  |  |  |
|                                                                                                    | l sm                                  |        |                                                                             |                                         |  |  |  |
|                                                                                                    | <u>-</u>                              |        |                                                                             |                                         |  |  |  |
|                                                                                                    | E .                                   |        |                                                                             |                                         |  |  |  |
|                                                                                                    | Tra                                   |        |                                                                             |                                         |  |  |  |
|                                                                                                    | ⊟ Ira                                 |        |                                                                             |                                         |  |  |  |
| + - Receivers (16)                                                                                                    | +                                     |        |                                                                             |                                         |  |  |  |
|                                                                                                    | ⊥<br>⊥<br>Tra                         | ] ±    | Ŧ                                                                           | Ŧ                                       |  |  |  |
|                                                                                                    | ⊥Tra                                  | ] [+]  | +                                                                           | +                                       |  |  |  |
|                                                                                                    |                                       |        | +++++++++++++++++++++++++++++++++++++++                                     | +++++++++++++++++++++++++++++++++++++++ |  |  |  |
| <ul> <li> <b>Receivers</b> (16)      </li> <li>             Amp01-SA2Dante-Left-1         </li> <li>             Amp02-SA2Dante-Center-2         </li> <li>             Amp03-SA2Dante-Right         </li> <li>             Amp04-SA2Dante-LW         </li> </ul>                                                                                                    | + Tra                                 |        | +<br>+<br>+                                                                 | +++++++++++++++++++++++++++++++++++++++ |  |  |  |
| Receivers (16)     Amp01-SA2Dante-Left-1     Amp02-SA2Dante-Center-2     Amp03-SA2Dante-Right     Amp04-SA2Dante-LW     Amp05-SA2Dante-RW                                                                                                    | +                                     |        |                                                                             | + + + +                                 |  |  |  |
| Hereivers       (16)         Amp01-SA2Dante-Left-1         Amp02-SA2Dante-Center-2         Amp03-SA2Dante-Right         Amp04-SA2Dante-LW         Amp05-SA2Dante-RW         Amp06-SA2Dante-LS1                                                                                                    | + + + +                               |        | + $+$ $+$ $+$ $+$                                                           | $\pm$ $\pm$ $\pm$ $\pm$                 |  |  |  |
| Receivers (16)     Amp01-SA2Dante-Left-1     Amp02-SA2Dante-Center-2     Amp03-SA2Dante-Right     Amp04-SA2Dante-LW     Amp05-SA2Dante-RW     Amp06-SA2Dante-LS1     Amp07-SA2Dante-RS1                                                                                                    | + + + + + + + + + + + + + + + + + + + |        | $\begin{array}{c} + \\ + \\ + \\ + \\ + \\ + \\ + \\ + \\ + \\ \end{array}$ |                                         |  |  |  |
| Receivers (16)      Amp01-SA2Dante-Left-1      Amp02-SA2Dante-Center-2     Amp03-SA2Dante-Right     Amp04-SA2Dante-LW     Amp05-SA2Dante-LS1     Amp07-SA2Dante-LS1     Amp08-SA2Dante-LS                                                                                                    | + + + + + + + + + + + + + + + + + + + |        | $\begin{array}{c} + \\ + \\ + \\ + \\ + \\ + \\ + \\ + \\ + \\ + $          |                                         |  |  |  |
| Receivers (16)     Amp01-SA2Dante-Left-1     Amp02-SA2Dante-Center-2     Amp03-SA2Dante-Right     Amp04-SA2Dante-LW     Amp06-SA2Dante-LS1     Amp06-SA2Dante-LS1     Amp07-SA2Dante-LS     Amp08-SA2Dante-LS     Amp08-SA2Dante-LS     Amp09-SA2Dante-LS                                                                                                    |                                       |        | $\begin{array}{c} + \\ + \\ + \\ + \\ + \\ + \\ + \\ + \\ + \\ + $          |                                         |  |  |  |
| H       Receivers (16)         Amp01-SA2Dante-Left-1         Amp02-SA2Dante-Center-2         Amp03-SA2Dante-Right         Amp04-SA2Dante-LW         Amp05-SA2Dante-LW         Amp05-SA2Dante-LS1         Amp07-SA2Dante-LS1         Amp07-SA2Dante-LS1         Amp08-SA2Dante-LS1         Amp09-SA2Dante-LS         Amp09-SA2Dante-LS         Amp09-SA2Dante-LS         Amp09-SA2Dante-LS                                                                                                    |                                       |        | $\begin{array}{c} + \\ + \\ + \\ + \\ + \\ + \\ + \\ + \\ + \\ + $          |                                         |  |  |  |
| H       Receivers (16)         Amp01-SA2Dante-Left-1         Amp02-SA2Dante-Center-2         Amp03-SA2Dante-Right         Amp04-SA2Dante-LW         Amp05-SA2Dante-RW         Amp06-SA2Dante-LS1         Amp07-SA2Dante-RS1         Amp08-SA2Dante-LS1         Amp09-SA2Dante-RS1         Amp09-SA2Dante-LS1         Amp09-SA2Dante-LS1         Amp09-SA2Dante-LS1         Amp09-SA2Dante-LS1         Amp09-SA2Dante-LS1         Amp09-SA2Dante-LS1         Amp10-SA3Dante-LS2         Amp11-SA3Dante-RS2-SW1 |                                       |        |                                                                             |                                         |  |  |  |
| Receivers (16)     Amp01-SA2Dante-Left-1     Amp02-SA2Dante-Center-2     Amp03-SA2Dante-Right     Amp04-SA2Dante-RW     Amp05-SA2Dante-RW     Amp06-SA2Dante-LS1     Amp07-SA2Dante-RS1     Amp09-SA2Dante-LS     Amp09-SA2Dante-LS     Amp10-SA3Dante-LS2-SW1     Amp11-SA3Dante-RS2-SW1     Amp12-SA3Dante-LS-SW3                                                                                                    |                                       |        |                                                                             |                                         |  |  |  |
| Receivers (16)     Amp01-SA2Dante-Left-1     Amp02-SA2Dante-Center-2     Amp03-SA2Dante-Right     Amp04-SA2Dante-LW     Amp05-SA2Dante-LW     Amp06-SA2Dante-LS1     Amp07-SA2Dante-RS1     Amp09-SA2Dante-LS     Amp09-SA2Dante-LS     Amp09-SA2Dante-LS     Amp10-SA3Dante-RS2-SW1     Amp11-SA3Dante-RS2-SW1     Amp13-SA3Dante-RS-SW4                                                                                                    |                                       |        |                                                                             |                                         |  |  |  |
| Receivers (16)      Amp01-SA2Dante-Left-1      Amp02-SA2Dante-Center-2      Amp03-SA2Dante-Right      Amp04-SA2Dante-LW      Amp05-SA2Dante-LS      Amp06-SA2Dante-LS1      Amp07-SA2Dante-LS      Amp09-SA2Dante-LS      Amp09-SA2Dante-LS2-SW1      Amp11-SA3Dante-LS2-SW1      Amp13-SA3Dante-RS5-SW4      Amp14-SA3Dante-LS1-SW5                                                                                                    |                                       |        |                                                                             |                                         |  |  |  |
| Receivers (16)     Amp01-SA2Dante-Left-1     Amp02-SA2Dante-Center-2     Amp03-SA2Dante-Right     Amp04-SA2Dante-LW     Amp05-SA2Dante-LW     Amp05-SA2Dante-LS1     Amp07-SA2Dante-LS1     Amp08-SA2Dante-LS     Amp09-SA2Dante-LS2-SW1     Amp11-SA3Dante-LS2-SW1     Amp12-SA3Dante-LS5-SW3     Amp13-SA3Dante-RS1-SW3     Amp15-SA3Dante-LS1-SW5     Amp15-SA3Dante-RS1-SW6                                                                                                    |                                       |        |                                                                             |                                         |  |  |  |

• Click the + to expand the Transmitter and the Receivers.

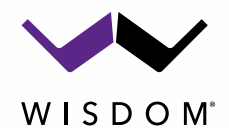

- The "Stream" in the Storm will be the Dante "Channel". The below shows the Storm ISP setup. Streams are in groups of 8 channels
- For example: Ch1 in the Storm is Stream 1(1-8), and Ch25 is Stream 1(25-32)

| Ô            | ₽ ≯                | Speakers - Storm                                        | Audio × -             | -          |                             | ,                                   |                              | - 0                                     | ×               |
|--------------|--------------------|---------------------------------------------------------|-----------------------|------------|-----------------------------|-------------------------------------|------------------------------|-----------------------------------------|-----------------|
| $\leftarrow$ | C A                | C 🙃 🔺 Not secure   10.0.40.195/main-speakers.php?zone=8 |                       |            |                             | A* 🔂 🌘                              |                              | 1 🛱 😵 💮 …                               |                 |
|              | Source :<br>Strato | *                                                       | Preset :<br>Theater 1 | ~          | Theater 1:<br>Dirac Off V   | Preferred Upmix : N<br>> Native Y A | o <mark>–</mark> -40<br>udio | 0.0 dB 🕂 🕕 🗲                            | Q               |
| Speak        | ers > Theat        | er 1                                                    |                       |            |                             |                                     |                              |                                         |                 |
| VOL.         | REF Set            | Recall                                                  | GENERATOR             | Setup P    | ink Noise 🗸 Gain 0.1        | Group - 1 Group +                   |                              |                                         |                 |
|              |                    |                                                         |                       |            |                             | RTA Mic Ref Level -40               | dB Linear ■                  | DIRAC Setup 0                           | T.              |
|              |                    |                                                         |                       |            | Pro                         | file : Dirac Off 🗸 Rename I         | New Duplicate                | e Save Delete                           |                 |
| Theat        | ter 1              | Sav                                                     | e 13.6.2f.6           | Delete     | View Create Child           |                                     |                              |                                         | •               |
|              |                    |                                                         | Chann                 | ale        |                             | Bass                                | management                   | Delay, level, limiter and polarity      | -               |
| Ch.          | Status             | Type                                                    | EQ                    | Signal     | Channel Name                | Size / Filter 4                     | Frequency                    | Slope With LFE                          | +               |
| 1            | On                 |                                                         | n On                  | I F        | Left Front                  | SMALL                               | 80 Hz                        |                                         |                 |
| -            | 0.2                |                                                         |                       | CF.        | Center Front                |                                     | 00                           |                                         |                 |
| 2            | OII                |                                                         |                       | CF DE      |                             | SMALL                               | 00 12                        |                                         |                 |
| 3            | on                 |                                                         |                       | RF         | Right Front                 | SMALL                               | 80 HZ                        |                                         |                 |
| 24           | On                 | AD                                                      | ¢ On                  | SUB        | Sub 1 Front Left            |                                     |                              |                                         |                 |
| 20           | On                 |                                                         |                       | SUB        | Sub 3 Rear Left             |                                     | 120 Hz                       |                                         | (7 <sup>•</sup> |
| 20           | On                 | AD                                                      | the On                | SUB        | Sub 4 Rear Right            | Subsonic SUB ON                     | 10 Hz                        |                                         | 6               |
|              |                    |                                                         |                       |            |                             |                                     | 10 12                        | 5:04 PM                                 | с»              |
|              | D lype             | here to search                                          | <b>N</b>              | ei 🧐       |                             | × • <u>&gt;</u>                     | ~ <i>(</i> . B               | 🌰 🗈 ርሳን) 🧰 ENG 01-Aug-2:                | 3 6             |
| Ø 1          | anto Con           | troller Net                                             | work View             |            |                             |                                     |                              |                                         |                 |
| . Eile       | Devices            | View He                                                 | alo                   |            |                             |                                     |                              |                                         |                 |
|              |                    |                                                         |                       |            |                             |                                     |                              |                                         |                 |
| Ľ            | 9                  |                                                         | ∰ 🖾 🗄                 |            |                             |                                     |                              |                                         |                 |
| Rout         | ting Devi          | ce Info Cloo                                            | k Status Netwo        | ork Status | s Events                    |                                     |                              |                                         |                 |
|              | ٦L                 |                                                         |                       |            |                             |                                     |                              |                                         |                 |
| <u> [</u>    | νu                 | nte                                                     |                       |            | 000000000                   |                                     | 00000                        | 200000000                               |                 |
| Filte        | r Transmit         | ters                                                    |                       | 101        | 2000000000 <mark>1</mark> 0 | 589988888 <b>2</b> 988              | 999999                       | S 2 2 2 2 2 2 2 2 2 2 2 2 2 2 2 2 2 2 2 | 5               |
|              |                    |                                                         |                       |            |                             | 8                                   |                              | 8                                       |                 |
| Eilte        | - Deceiver         | -                                                       |                       | _ ₽        |                             |                                     |                              |                                         |                 |
| Filte        | r Receiver         | S                                                       |                       | tter -     |                             |                                     |                              |                                         |                 |
|              |                    |                                                         |                       | _ ins      |                             |                                     |                              |                                         |                 |
|              |                    |                                                         |                       | ran        |                             |                                     |                              |                                         |                 |
|              |                    |                                                         |                       |            |                             |                                     |                              |                                         |                 |
|              | _ <b>_</b>         |                                                         |                       | +          |                             |                                     |                              |                                         |                 |
|              | - Rece             | eivers (16)                                             |                       |            |                             |                                     |                              |                                         |                 |

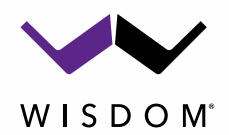

Connect the Storm ISP Streams to the Wisdom Amplifier. Keep track of which Dante input is used on the Wisdom amplifier so you can select the correct input in the amplifier setup. Tick the checkbox in the grid to make the connection. Once connected the green checkmark shows that audio is flowing and the connection is valid.

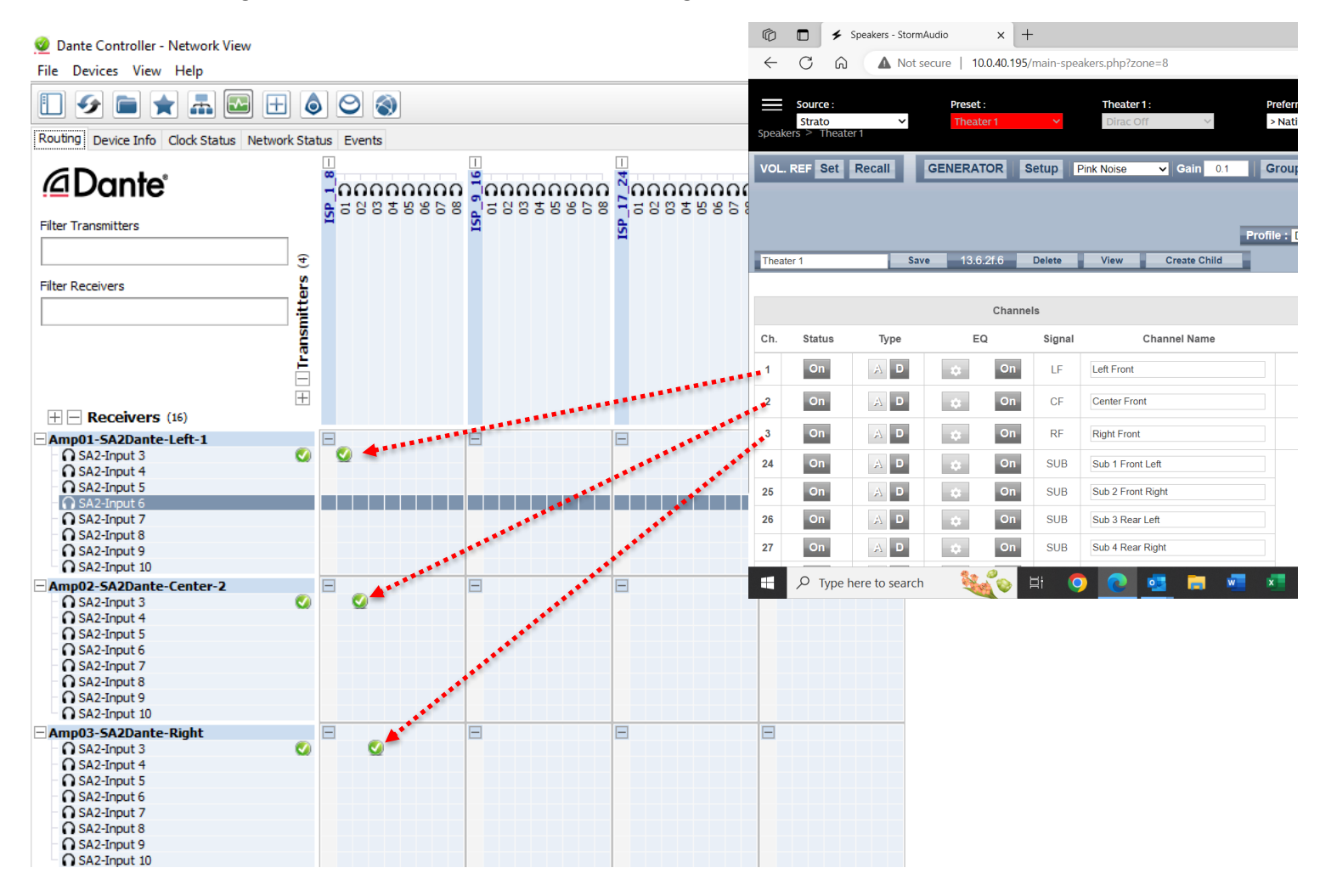

Page |13

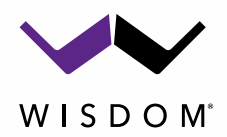

Below is our completed system with all channels connected and all streams valid.

If you have connected the AoIP (Dante/AES67) network to the home network (Internet traffic), you can now disconnect it or set up the VLAN. Having both Internet and AoIP on the same network can cause high latency and audio dropouts or problems with Internet connectivity. AoIP does not need Internet access or any control once it is configured. All settings are stored locally and each device will make the connections independently from the other devices.

| Dante Controller - Network View<br>File Devices View Help                                                                                                    |         |          |                                                                                             |                                                                                             |                                                                                             | - σ                                         |
|----------------------------------------------------------------------------------------------------|---------|----------|---------------------------------------------------------------------------------------------|---------------------------------------------------------------------------------------------|---------------------------------------------------------------------------------------------|---------------------------------------------|
|                                                                                                    | ٥       | 0        |                                                                                             |                                                                                             |                                                                                             | Primary Leader Clock: Amp01-SA2Dante-Left-1 |
| Routing Device Info Clock Status Network Sta                                                                                                    | atus    | Events   |                                                                                             |                                                                                             |                                                                                             |                                             |
| Dante<br>Filter Transmitters                                                                                                    | ISP_1_8 | 00000000 | 8<br>8<br>8<br>8<br>8<br>8<br>8<br>8<br>8<br>8<br>8<br>8<br>8<br>8<br>8<br>8<br>8<br>8<br>8 | 2<br>2<br>2<br>2<br>2<br>2<br>2<br>2<br>2<br>2<br>2<br>2<br>2<br>2<br>2<br>2<br>2<br>2<br>2 | 5<br>5<br>5<br>5<br>5<br>5<br>5<br>5<br>5<br>5<br>5<br>5<br>5<br>5<br>5<br>5<br>5<br>5<br>5 | SA2-input 6@Amp01-SA2Dante-Let              |
|                                                                                                    |         |          |                                                                                             |                                                                                             |                                                                                             |                                             |
| Amp01-SA2Dante-Left-1                                                                                                    | E       | _        | 8                                                                                           | 8                                                                                           | 8                                                                                           |                                             |
| - O SA2-Input 3 💟                                                                                                    | 1       | <b>2</b> |                                                                                             |                                                                                             |                                                                                             |                                             |
| SA2-Input 6                                                                                                    |         |          |                                                                                             |                                                                                             |                                                                                             |                                             |
| SA2-Input 7                                                                                                    |         |          |                                                                                             |                                                                                             |                                                                                             |                                             |
| SA2-Input 9<br>SA2-Input 10                                                                                                    |         |          |                                                                                             |                                                                                             |                                                                                             |                                             |
| Amp02-SA2Dante-Center-2<br>SA2-Input 3                                                                                                    |         | 0        |                                                                                             | 8                                                                                           | Ξ                                                                                           |                                             |
| <ul> <li>SA2-Input 4</li> <li>SA2-Input 5</li> </ul>                                                                                                    |         |          |                                                                                             |                                                                                             |                                                                                             |                                             |
| <ul> <li>SA2-Input 6</li> <li>SA2-Input 7</li> </ul>                                                                                                    |         |          |                                                                                             |                                                                                             |                                                                                             |                                             |
| <ul> <li>SA2-Input 8</li> <li>SA2-Input 9</li> </ul>                                                                                                    |         |          |                                                                                             |                                                                                             |                                                                                             |                                             |
| Amp03-SA2Dante-Right                                                                                                    | П       |          |                                                                                             | 8                                                                                           | 8                                                                                           |                                             |
| SA2-Input 3     SA2-Input 4     SA2-Input 5     SA2-Input 6     SA2-Input 7                                                                                                    |         | °.       |                                                                                             |                                                                                             |                                                                                             |                                             |
| - O SA2-Input 8<br>- O SA2-Input 9                                                                                                    |         |          |                                                                                             |                                                                                             |                                                                                             |                                             |
| Amp04-SA2Dante-LW                                                                                                    | Ξ       |          | =                                                                                           | 8                                                                                           | 8                                                                                           |                                             |
|                                                                                                    |         | ø        |                                                                                             |                                                                                             |                                                                                             |                                             |
| SA2-Input 9<br>SA2-Input 10                                                                                                    |         |          |                                                                                             |                                                                                             |                                                                                             |                                             |
| Amp05-SA2Dante-RW     GSA2/nput 3     GA2/nput 4     GSA2/nput 5     GSA2/nput 5     GSA2/nput 6     GSA2/nput 7     GSA2/nput 8     GSA2/nput 9                                                                                                    | =       | Q        |                                                                                             |                                                                                             | B                                                                                           |                                             |
| Amp06-SA2Dante-LS1                                                                                                    | Ξ       |          |                                                                                             | 8                                                                                           | 8                                                                                           |                                             |
| (1582-Input 3 - 151     (2)     (1582-Input 4     (1582-Input 4     (1582-Input 5     (1582-Input 6     (1582-Input 6     (1582-Input 8     (1582-Input 8     (1582-Input 9     (1582-Input 9     (1582-Input                                                                                                    |         | e        |                                                                                             |                                                                                             |                                                                                             |                                             |
| Amp07-SA2Dante-RS1                                                                                                    | Ξ       |          | 8                                                                                           | 8                                                                                           | 8                                                                                           |                                             |
| SACUPUT - INST<br>SACUPUT -<br>SACUPUT -<br>S |         |          |                                                                                             |                                                                                             |                                                                                             |                                             |
| Amp08-SA2Dante-LS                                                                                                    | Ξ       |          | 8                                                                                           | 8                                                                                           | Β                                                                                           |                                             |
| A32-Input 3 - L5     A32-Input 4     A32-Input 4     A32-Input 5     A32-Input 5     A32-Input 6     A32-Input 7     A32-Input 8     A32-Input 8     A32-Input 9     A32-Input 9                                                                                                    |         | e        |                                                                                             |                                                                                             |                                                                                             |                                             |
| Amp09-SA2Dante-RS                                                                                                    | Ξ       |          | -                                                                                           | 8                                                                                           | 8                                                                                           |                                             |
| SA2-Input 3     SA2-Input 4     SA2-Input 4     SA2-Input 5     SA2-Input 7     SA2-Input 7     SA2-Input 7     SA2-Input 8     SA2-Input 9                                                                                                    |         |          |                                                                                             |                                                                                             |                                                                                             |                                             |
| SA2-Input 10                                                                                                    |         |          |                                                                                             |                                                                                             |                                                                                             |                                             |

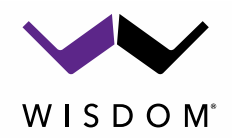

Using the Wisdom amplifier GUI, select the Dante input as needed. In the below example this is the setup for the SA-8DSP that is connected to the Atmos overhead channels. The default names of the Dante channels in the Dante Controller match the default names in the Wisdom user setup page.

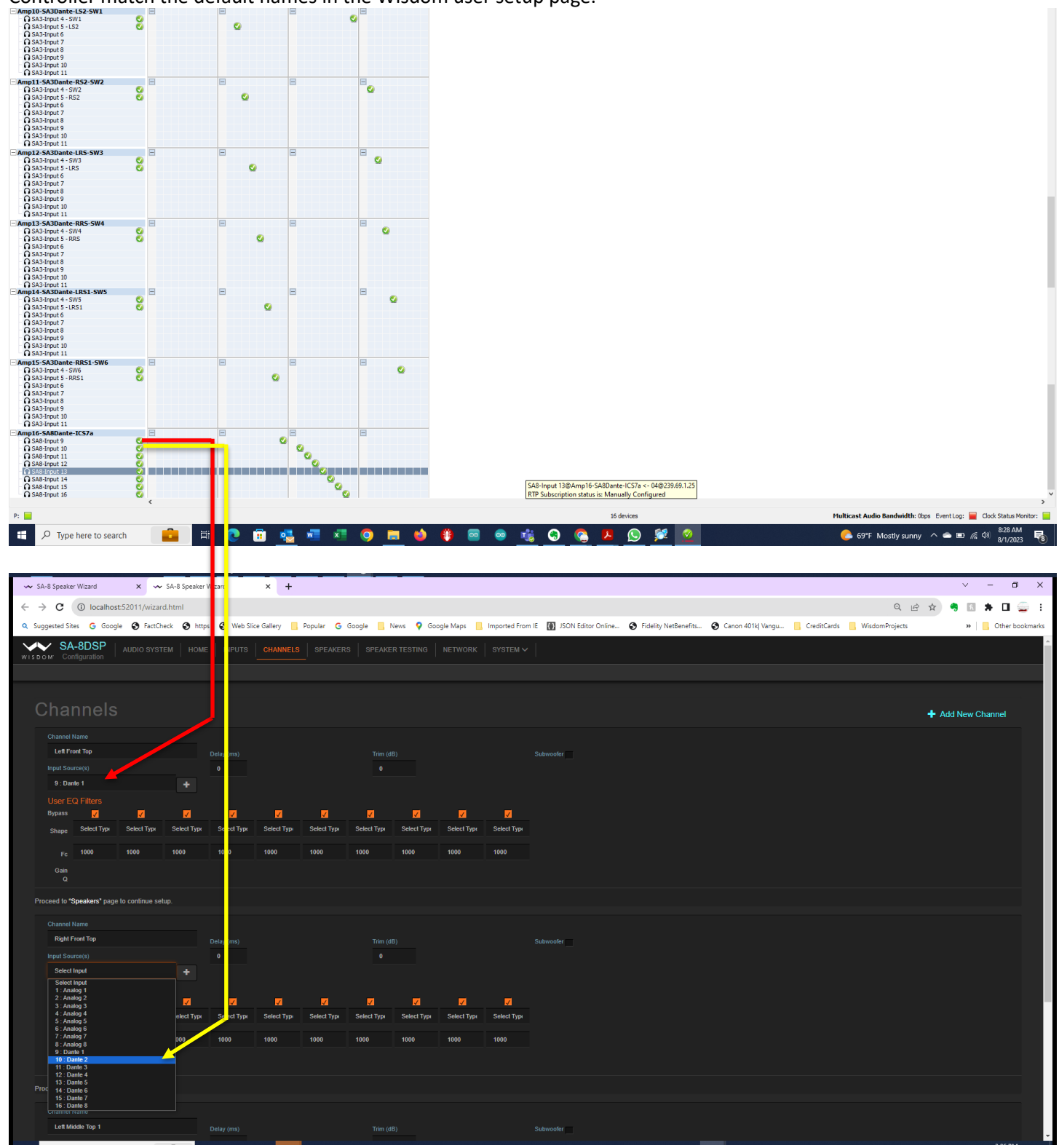

Page |15